# ЛЛХ

### Quickguide til oprettelse af Ajax Pro Desktop -Virksomhedskonto

## Vigtig info

Ajax Pro Virksomhedskontoen oprettes altid fra en Personlig Ajax Pro konto Personen som opretter Virksomhedskontoen, bør altid være Virksomhedsejeren eller den som har øverste ansvar i afdelingen.

Det anbefales (men er ikke et krav) at den personlige Pro konto, der anvendes til oprettelse af Ajax Pro Virksomhedskontoen er tilknyttet en standard firma mail, fx. <u>info@virksomhed.dk</u> og gerne et mobilnummer der ikke er personligt.

Dette vil gøre processen nemmere med at overdrage Admin. rettigheder til ny Admin, <u>hvis</u> det en dag skulle blive nødvendigt.

1, Log ind på den personlige Ajax Pro Desktop, med samme brugernavn og password som anvendes til Ajax Pro App. (https://ajax.systems/pro-desktop/)

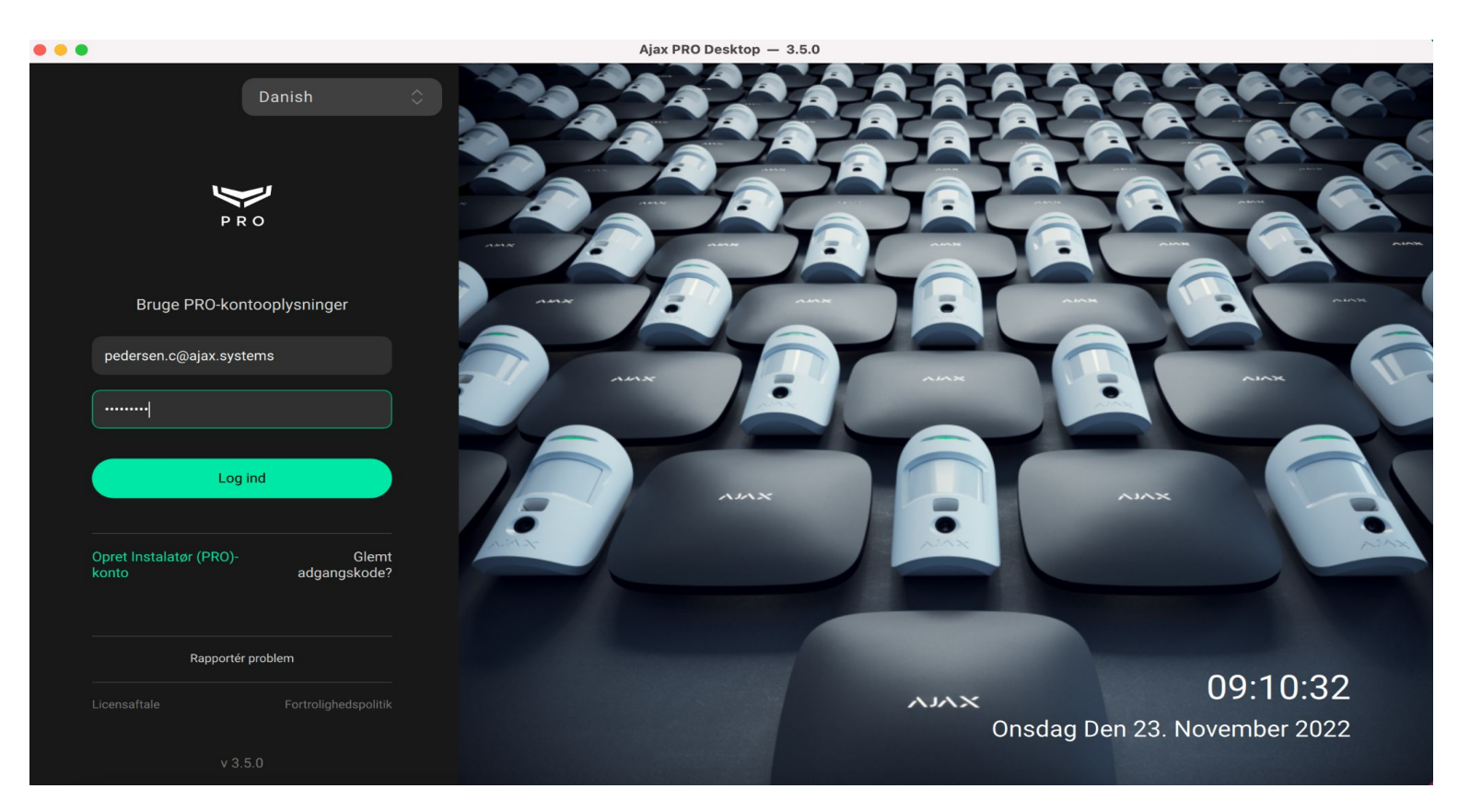

2, Tryk på Person-ikonet i højre hjørne, og gå videre til feltet "+ Virksomhed" for at komme til nedenstående skærmbillede.

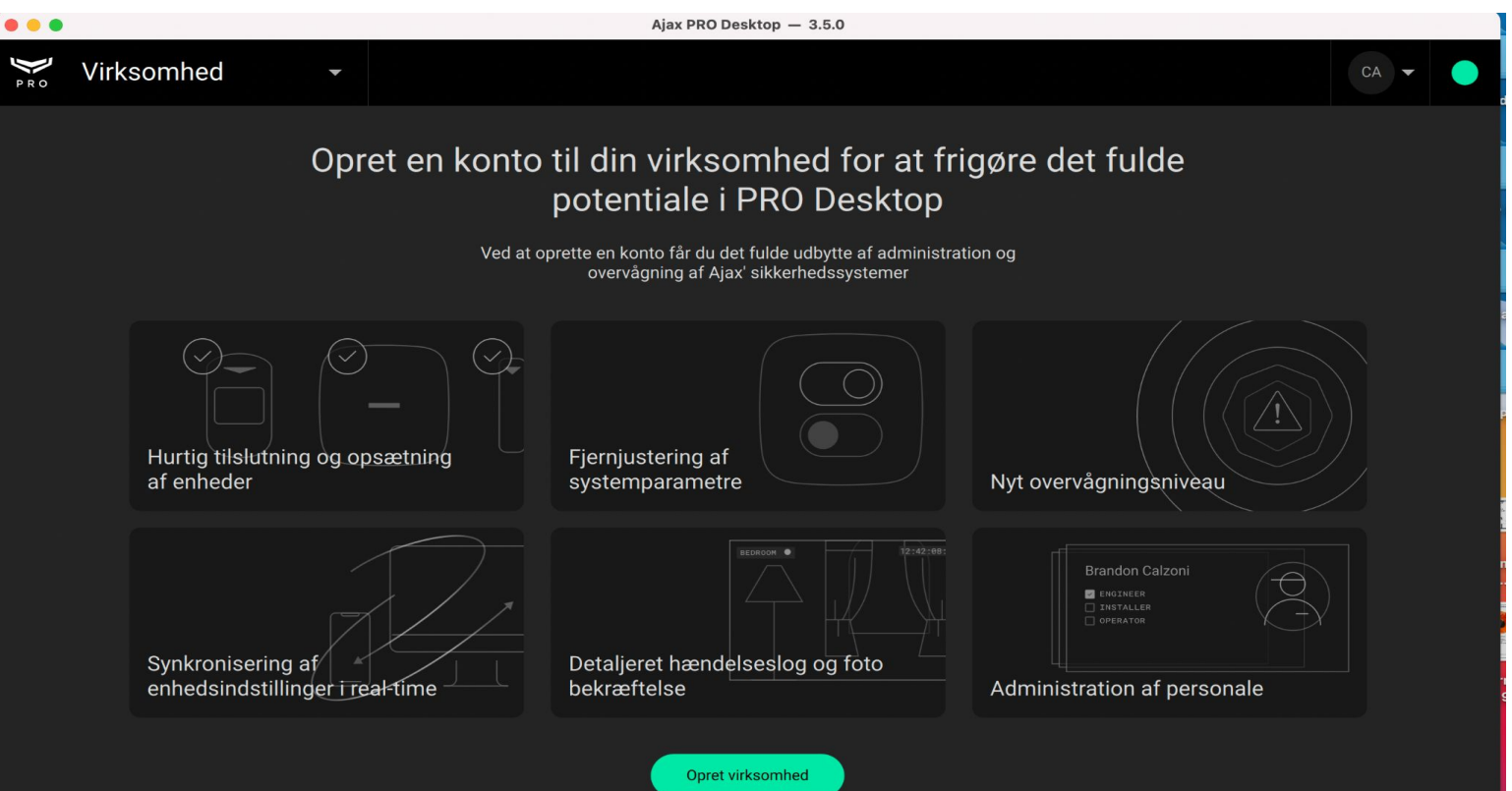

3, Gå til "Indstillinger for tjenester" og sæt flueben i "Installation og vedligeholdelse", samt aktiver knap til grøn ved "Installatør" for at give dine installatører adgang til alle HUB's. Boksen "Alarmovervågning" anbefales ikke aktiveret!

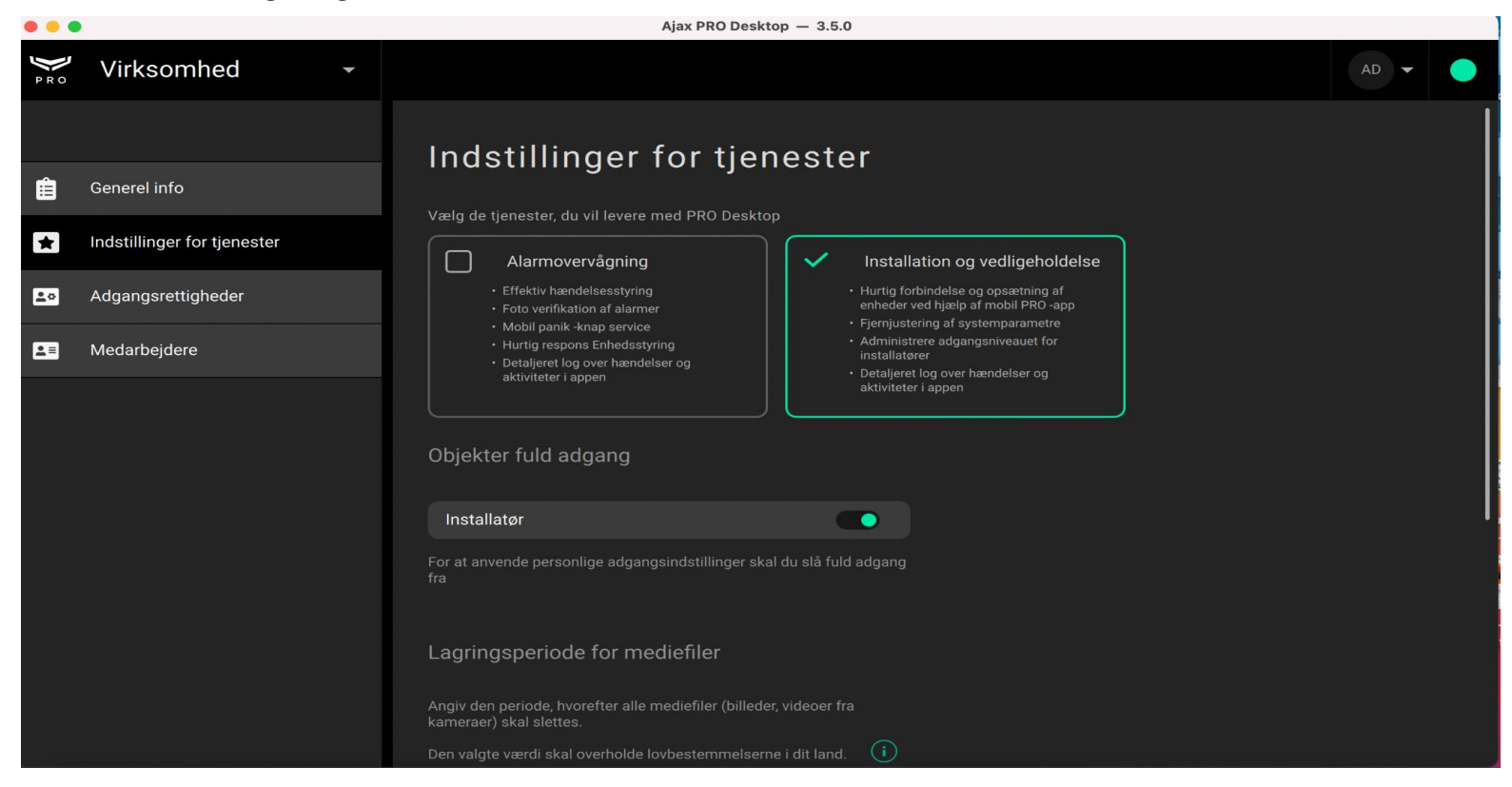

4, Tilføj firmaets medarbejdere ved at invitere dem via deres personlige Ajax Pro konto mailadresse, og tildel dem den rolle de har i firmaet

|            |                             | Ajax PR                           | Desktop — 3.5.3      |               |                       |                    |
|------------|-----------------------------|-----------------------------------|----------------------|---------------|-----------------------|--------------------|
|            | Virksomhed -                |                                   |                      |               |                       | AD 🔻 🔵             |
|            |                             |                                   |                      |               | ٩                     | Tilføj medarbejder |
| Â          | Generel info                | Alle valgt Virksomhedsejer Instal | latører              |               |                       |                    |
| _          |                             | Navn                              | Rolle                | Telefonnummer | E-mail                | Aktiv              |
| *          | Indstillinger for tjenester | MH Michael Hygild Toxverd         | Installatør          | +4528300337   | hygild.m@ajax.systems |                    |
| <u>*</u> * | Adgangsrettigheder          |                                   |                      |               |                       |                    |
|            |                             | CP Christian Pedersen             | Leder af installatør | +4531680809   | pedersen.c@ajax.syste |                    |
| .≡         | Medarbejdere                |                                   |                      |               |                       |                    |
|            |                             |                                   |                      |               |                       |                    |

5, Når Virksomhedskontoen er oprettet, kan allerede installeret HUB's overføres fra den Personlige Ajax Pro konto, ved at invitere Virksomheden under "Installatører/firmaer" -> "Installationsfirmaer" Dette kan gøres både fra Ajax Pro Desktop, Ajax Pro App eller Ajax Systems App. \*Bemærk at der skal være tilladt adgang til HUB og den skal være frakoblet for at flytte den.

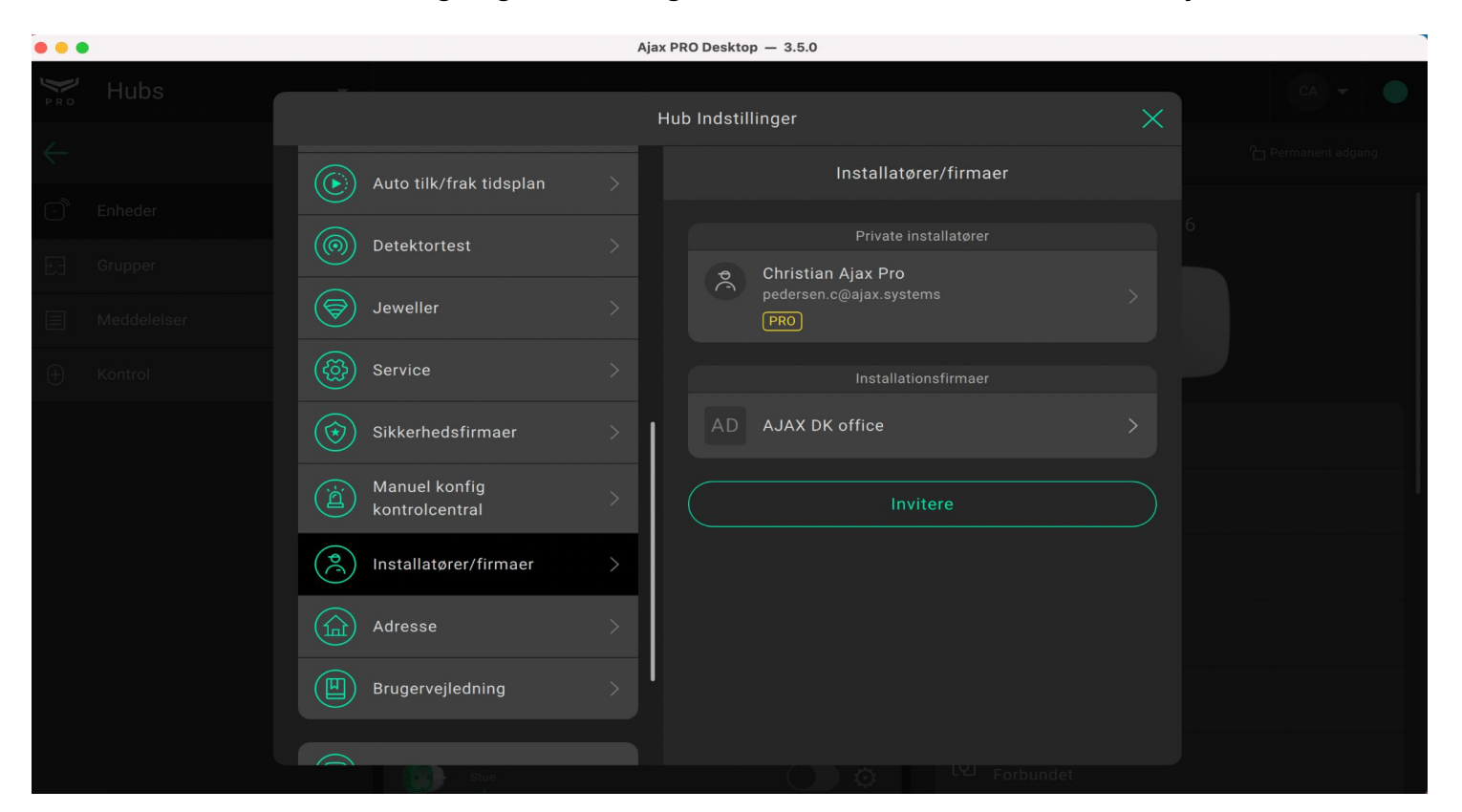

6, Når Virksomhedskontoen er blevet inviteret til en ny HUB, kommer HUB frem med ID-nummer under Objekter - Uden Objekt nummer, Objekt navn og adresse.

Klik på den blanke linje med den ny HUB for at give denne Objekt nummer, Objekt navn og adresse.

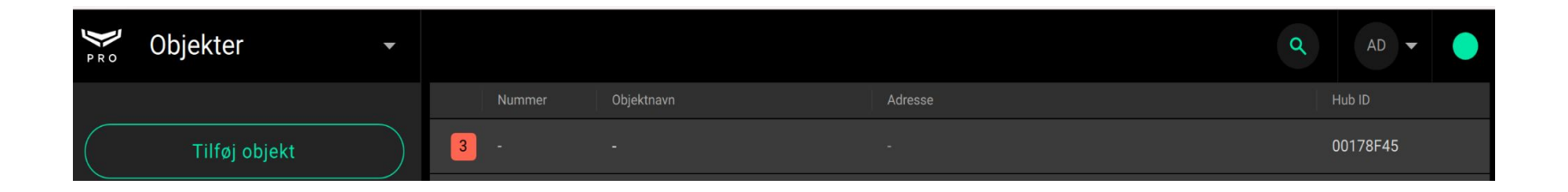

8, Klik på Objektinformation for at give ny HUB, Objekt nummer, Objekt navn og installationsadresse

| Service Objekter | •               |                           |                   |               |                       | Q                 | AD 🕶 🔵           |
|------------------|-----------------|---------------------------|-------------------|---------------|-----------------------|-------------------|------------------|
| ÷                |                 | o - Fibra S               | Sweden            | <b>*</b> ·    |                       | Objektinformation |                  |
| 00178F45         | Fibra Sweden    |                           |                   |               |                       |                   |                  |
|                  | Hvid Fibra test | Udstyr                    | Sikkerhedsfirmaer | Kontaktperson | Objekt fotos          | Oplysninger       | Log              |
|                  | FT15            | Enheder Grupper           | Områder           |               |                       |                   | Permanent adgang |
|                  | Test 1 Ajax     | 3 Fibra Swede             | n                 | o             |                       | Fibra Swadan      |                  |
|                  | Demotavle       | × (26)                    |                   | ¥             |                       | Fibra Sweden      |                  |
|                  | SECTECH         | MotionProte<br>Room       | ct Plus Fibra     | o             |                       |                   |                  |
|                  |                 | MotionProte<br>Room<br>II | ct Fibra          | ٥             |                       | AJAX.             | l                |
|                  |                 | CombiProtec<br>Room<br>II | ct Fibra          | ¢             | 🕂 Fejl                |                   | (j)              |
|                  |                 | HomeSiren F<br>Room<br>II | Fibra             | \             | ((†)) Mobilnetvæ      | rk signalstyrke   |                  |
|                  |                 | - DoorProtect<br>Room     | Plus Fibra        | o             | Forbindelse Online    |                   |                  |
|                  |                 | - DoorProtect             | Fibra             | æ             | Batteri stati<br>Fejl | a                 |                  |

#### 10, Tildel ny HUB et Objekt nummer (efter eget valg) og Objekt navn

|   | Objektinformation |  |  |                   |        |  |
|---|-------------------|--|--|-------------------|--------|--|
|   | Objekt            |  |  |                   | Objekt |  |
|   |                   |  |  | Objektnavn        |        |  |
|   | Adresse           |  |  | Demotavle         |        |  |
|   | Kontakter         |  |  | Objektnummer<br>1 |        |  |
|   | Sikkerhed         |  |  |                   |        |  |
| B | Arbejdsplan       |  |  |                   |        |  |
|   | Kontrakt          |  |  |                   |        |  |
|   |                   |  |  |                   |        |  |
|   |                   |  |  |                   |        |  |
|   |                   |  |  |                   |        |  |
|   |                   |  |  |                   |        |  |

#### 11, Udfyld Adresse felter

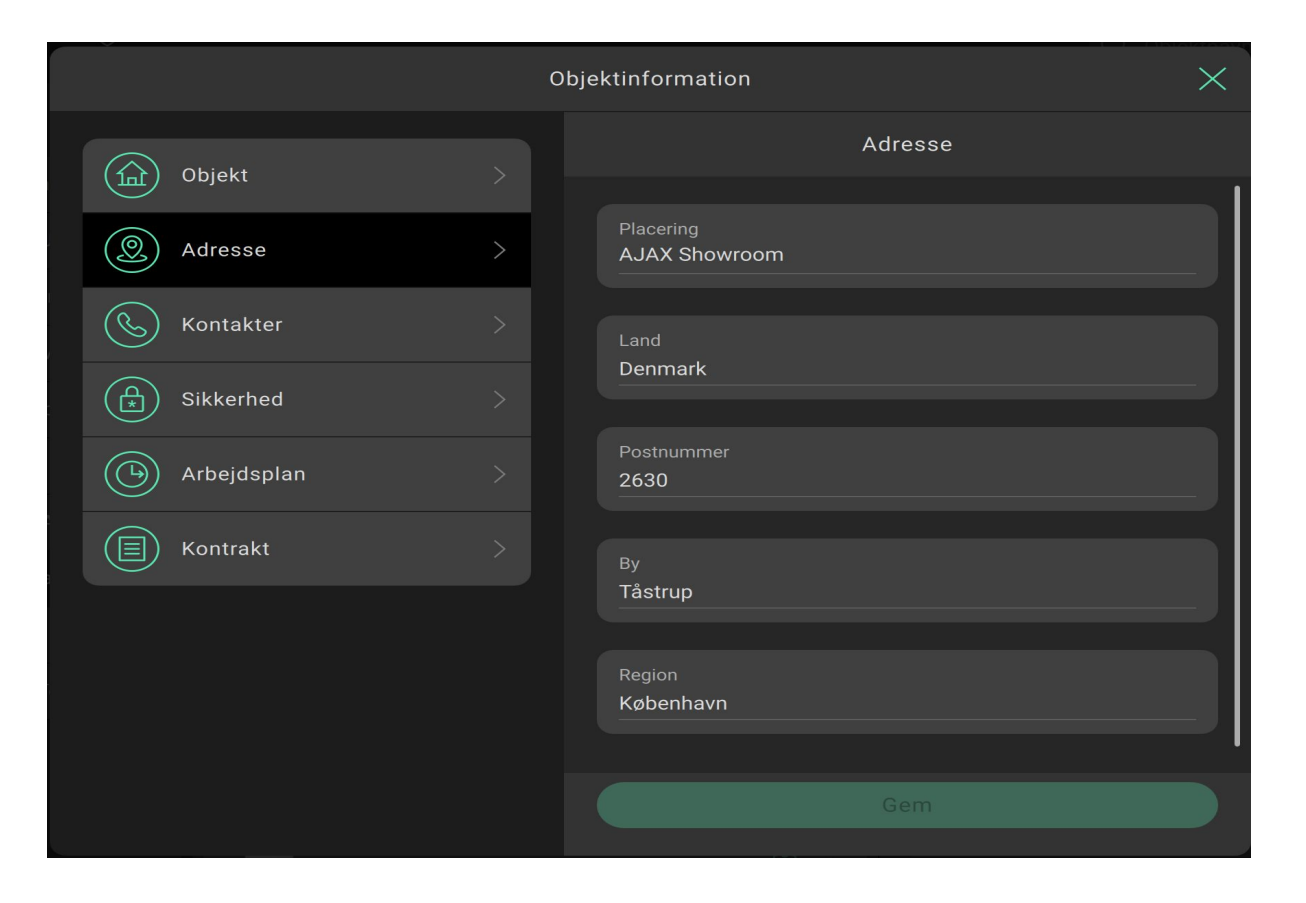

#### 12, Ny HUB er nu navngivet i Ajax Pro Virksomhedskontoen og Objekt (HUB) navn er overført

| PRO Journal Objet | kter Virksomhed |              |                     |                                 | Q Objektnavn, nummer, adresse        |
|-------------------|-----------------|--------------|---------------------|---------------------------------|--------------------------------------|
| Objekter          | ÷               | Vedligeholde |                     |                                 | $+$ Tilføj objekt ${\cal G}$ Opdater |
| Allershielder     |                 | Nummer       |                     | Adresse                         |                                      |
| Alle objekter     | 10 >            | 11           | Grejsen Horsens     | Horsens, Horsens                | 0001FA3B                             |
| Offline           |                 | 10           | Test HUB 1 - Udlån  | Odense, Odense                  | 001E59C5                             |
| Med funktionsfejl |                 | 9            | Test HUB 3 - Udlån  | Valby, Valby                    | 0018B10B                             |
|                   |                 | 8            | Fibra Sweden        | Katrineholm, Ajax office Sweden | 00178F45                             |
|                   |                 | 6            | Demokuffert - Fibra | Høje Tåstrup, DKoffice          | 0015017C                             |
|                   |                 | 5            | FT15                | Vejers, Huset                   | 00151684                             |
|                   |                 | 2            | Demokuffert         | Tåstrup, HQ Kontoret            | 000CF041                             |
|                   |                 | 1            | Demotavle           | Tåstrup, AJAX Showroom          | 000E73D1                             |
|                   |                 | 4            | HP16                | 2660, Holstedparken             | 000E4614                             |
|                   |                 | 7            | Test HUB 2 - Udlån  | København, København            | 000F519E                             |
|                   |                 |              |                     |                                 |                                      |
|                   |                 |              |                     |                                 |                                      |

13, Ajax App - Adgang til Virksomhedskonto fra den Personlige Ajax Pro konto sker ved at klikke i toppen af Ajax Pro app.

Teknikere som er tilføjet Virksomhedskontoen kan nu installere HUB's direkte fra Virksomhedskonto App'en, således at HUB fra starten ligger i Virksomhedskontoen, og ikke på den Personlige Pro konto.

| 10.55 |                                                  | "II 🕹 🔳 | 10.55 |                   | I 🗢 🔲        | 1 | 0.55               | al 🗢 🔳       | 10.56                   |                                                                   |   |
|-------|--------------------------------------------------|---------|-------|-------------------|--------------|---|--------------------|--------------|-------------------------|-------------------------------------------------------------------|---|
| =     | $\stackrel{O}{\frown}$ Christian Ajax Pro $\lor$ | +       |       | Dine virksomheder | ок           |   | Dine virksomhede   | ок           | =                       | $\textcircled{ \ }$ AJAX DK office $\lor$                         | + |
| 1     |                                                  |         |       |                   |              |   |                    |              | Q Søg eft               | er hubnavn eller dets id                                          |   |
| T     |                                                  | >       | A A   | JAX DK office     |              | А | AJAX DK office     | $\checkmark$ | Hv                      | d Fibra test                                                      |   |
|       |                                                  |         | C C   | hristian Ajax Pro | $\checkmark$ | С | Christian Ajax Pro |              |                         | 0015017C<br>e, ee                                                 | > |
|       | Test 1 Ajax<br>ID 000CF041                       | >       |       |                   |              |   |                    |              | Fib<br>()<br>ID<br>Kat  | ra Sweden<br>Objekt 8<br>10178F45<br>rineholm, Ajax office Sweden | > |
|       | HP16<br>ID 000E4614                              | >       |       |                   |              |   |                    |              | C- De<br>S<br>ID<br>Tås | motavle<br>Objekt 1<br>000E73D1<br>trup, AJAX Showroom            | > |
|       | Demotavle<br>ID 000E73D1                         | >       |       |                   |              |   |                    |              | - Te:                   | t 1 Ajax<br>Objekt 2<br>000CF041<br>trup, HQ Kontoret             | > |
|       | 19-000ED ICO                                     | >       |       |                   |              |   |                    |              | Generation SE           | CTECH<br>Objekt 7<br>00F519E<br>dericia, Messe                    | > |
|       | SECTECH Hub2 Plus<br>ID 000F519E                 | >       |       |                   |              |   |                    |              | FT<br>()<br>Vej         | 5<br>Objekt 5<br>00151684<br>ers, Huset                           | > |
| 4     |                                                  | >       |       |                   |              |   |                    |              |                         |                                                                   | > |